## FICHE EVENEMENT POUR LES SPORTS COLLECTIFS

Seules les personnes possédant une licence dite « sportives/dirigeante ou dirigeante » peuvent accéder sur le portail : <u>http://www.sport-u-licences.com/portail\_etudiants/index.php</u>

Sur la PAGE D'IDENTIFICATION, il vous sera demandé : Votre adresse mail et votre date de naissance (JJMMAAAA)

| FF SPORT<br>Internet Anternet Service SPO                    | RT-U <mark>-licences</mark> .com |
|--------------------------------------------------------------|----------------------------------|
| ESP                                                          | ACE LICENCIES                    |
| Votre adresse mail :<br>Votre date de naissance (JJMMAAAA) : | Valider                          |

Cliquez sur l'onglet « Evènements ».

|            | Ma licence    | Mon certificat        | Evénements            | Déconnexion |  |
|------------|---------------|-----------------------|-----------------------|-------------|--|
|            |               | MA LICE               |                       |             |  |
| Vot        | ONº AS .      | ****                  |                       |             |  |
| Nº I       | iconco i      | ~~~~                  | ( (licence dirigeant) |             |  |
| Non        | icence .      | ~~~~~                 | (incence ungeant)     |             |  |
| NOI<br>Brá | 11 .<br>nom i |                       |                       |             |  |
| Fiel       |               | Managelia             |                       |             |  |
| Sex        |               |                       |                       |             |  |
| Ass        |               | Sport U : Non         |                       |             |  |
| Date       | e de naissanc | e:                    |                       |             |  |
| Adr        | esse 1 :      | -                     |                       |             |  |
| Adr        | esse 2 :      | <u> </u>              |                       |             |  |
| Cod        | le postal :   |                       |                       |             |  |
| Ville      | e:            |                       |                       |             |  |
| Télé       | ephone :      |                       |                       |             |  |
| E-m        | ail :         |                       |                       |             |  |
| Dise       | cipline :     | Enseignem             | ent                   |             |  |
| Spo        | ort :         | Danse                 |                       |             |  |
|            |               |                       |                       |             |  |
|            |               |                       |                       | Effacer     |  |
|            |               |                       |                       |             |  |
|            | Votro signatu | re dans cet encadrá : |                       |             |  |
|            | votre signatu | re dans cer encaure . |                       |             |  |
|            |               |                       |                       |             |  |
|            |               |                       |                       |             |  |
|            | <u>.</u>      | Enregist              | trer                  |             |  |
|            |               | Imprimer la           | licence               |             |  |
|            |               | Inprineria            | licence               |             |  |

Vous accédez à la page « EVENEMENTS ET PARTICIPANTS ».

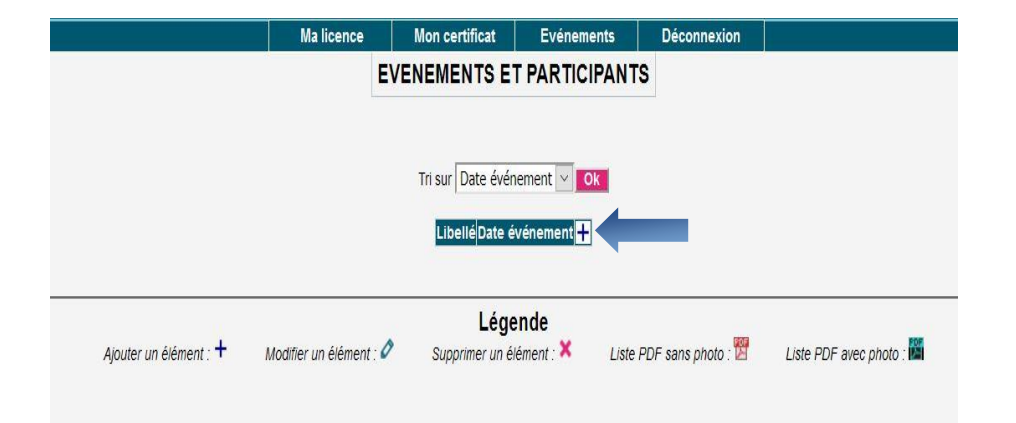

## Pour créer un évènement, appuyez sur la touche « + »

Sur la page « EVENEMENTS ET PARTICIPANTS - AJOUT », le libellé de l'événement doit être le suivant :

## Sport – Sexe – Poule - Date – Lieu - Horaire

Votre évènement apparait dans la liste.

Vous pouvez maintenant créer, compléter ou supprimer votre liste de participants puis l'imprimer conformément à l'aide des icones indiquées dans la légende.

A l'impression, la liste est authentifiée par la signature du président (si saisie numériquement)

| Ma licence | Mon certificat                                                                                                    | Evénements                            | Déconnexion |       |
|------------|----------------------------------------------------------------------------------------------------|---------------------------------------|-------------|-------|
| EV         | ENEMENTS ET                                                                                                    | PARTICIPANT                           | rs          |       |
|            | Ajout dans la t                                                                                                    | able terminé.                         |             |       |
|            |                                                                                                    |                                       |             |       |
|            | Tri sur Date évén                                                                                                    | ement 🗸 Ok                            |             |       |
|            | Libellé Date événe                                                                                                    | ment 🕂                                |             |       |
|            | Cross 04/09/2019                                                                                                    | 0 🕅 🔛 🗙                               |             |       |
|            |                                                                                                    |                                       |             |       |
|            | Lége                                                                                                    | nde                                   |             | 14.55 |
| A 10.000   | a second second s | · · · · · · · · · · · · · · · · · · · |             |       |

## DOCUMENT A EDITER ET A REMETTRE AUX ARBITRES OU AUX REFERENTS DE LA LIGUE

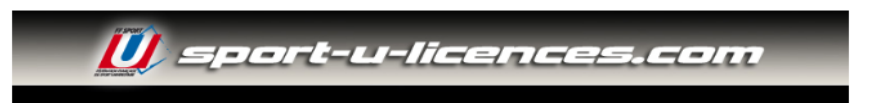

MH1E - INSTITUT CHARTREUX - 04/10/2023 - Animation volley

| Nom                                                     | Prénom  | N° licence      | Téléphone | Email                                     | _ | Date c. médical | Activités             |
|---------------------------------------------------------|---------|-----------------|-----------|-------------------------------------------|---|-----------------|-----------------------|
| BEGEL (E)                                               | MAXIME  | MH1E008833 (S)  | 1         |                                           |   |                 | Volley - Beach Volley |
| BEL (E)                                                 | JOSHUA  | MH1E008838 (S)  | 1         |                                           |   |                 | Volley - Beach Volley |
| BOISSEZON (E)                                           | YOANN   | MH1E008845 (S)  | 1         |                                           |   |                 | Volley - Beach Volley |
| DE MATTEO (E)                                           | THOMAS  | MH1E008812 (SD) | 1         |                                           |   |                 | Volley - Beach Volley |
| DESCHAMPS (E)                                           | GABRIEL | MH1E008853 (D)  | 1         |                                           |   |                 | Volley - Beach Volley |
| LEBLOND (E)                                             | ETIENNE | MH1E008842 (S)  | 1         |                                           |   |                 | Volley - Beach Volley |
| MALARTRE (E)                                            | CYPRIEN | MH1E008852 (S)  | 1         |                                           |   |                 | Volley - Beach Volley |
| MARIGNIER (E)                                           | LEO     | MH1E008824 (S)  | 1         |                                           |   |                 | Volley - Beach Volley |
| POURRERON (E)                                           | LUCAS   | MH1E008850 (S)  | 1         |                                           |   |                 | Volley - Beach Volley |
| THO (E)                                                 | JOIESSY | MH1E012266 (S)  | 1         |                                           |   |                 | Volley - Beach Volley |
| VERHEYDE (E)                                            | SACHA   | MH1E008806 (SD) |           |                                           |   |                 | Volley - Beach Volley |
| Liste certifiée conforme par le Président le 04/10/2023 |         |                 |           |                                           |   |                 |                       |
| E = ETUDIANT / NE = NON ETUDIANT                        |         |                 | S = SP    | S = SPORTIF / D = DIRIGEANT / A = ARBITRE |   |                 |                       |